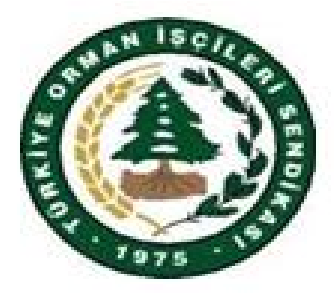

## TÜRKİYE ORMAN İŞÇİLERİ SENDİKASI

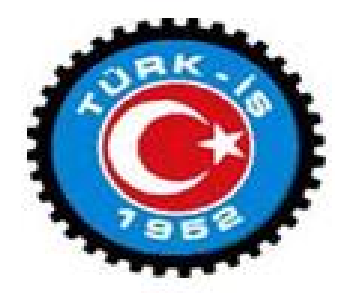

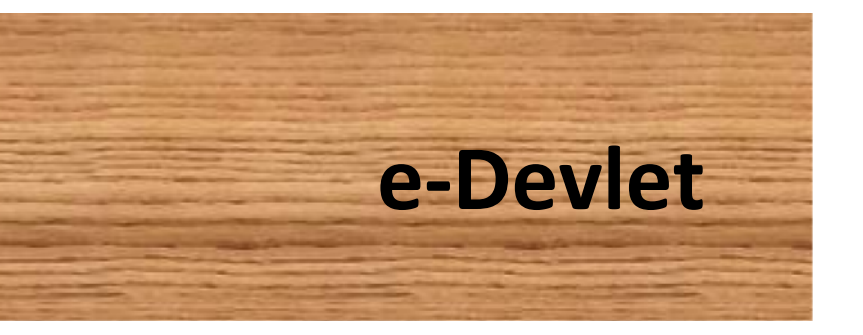

e-devlet, verimlili i artırmak amacıyla ve ça da toplum olmanın bir gere i olarak ortaya çıkmı tır. Bu anlamda yönetenlerle yönetilenler arasındaki her türlü ödev ve yükümlülüklerin kar ılıklı olarak "dijital ortamda" sürekli ve güvenli bir biçimde gerçekle tirilmesi anlamına gelmektedir.

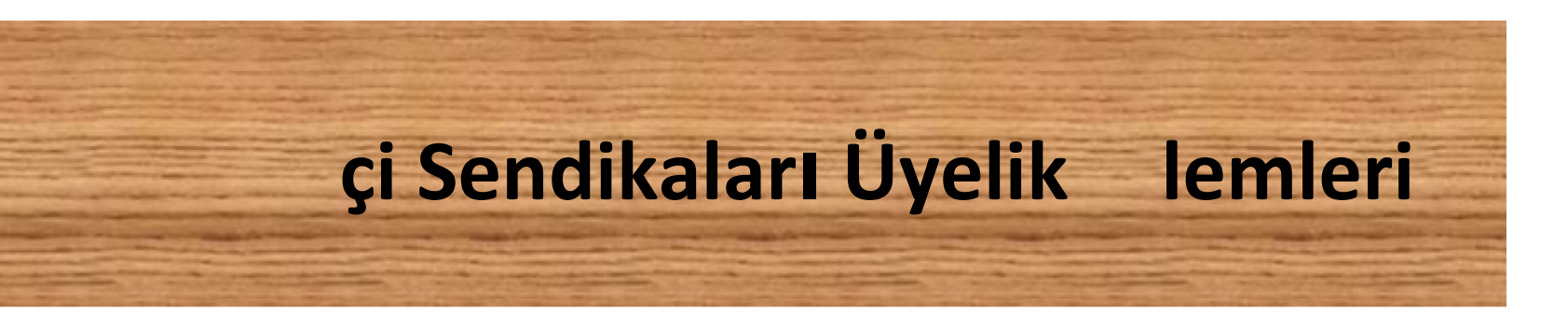

### e-Devlet SEND KA ÜYEL VE ÜYEL N KAZANILMASI

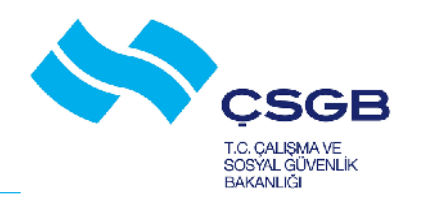

### 6356 SAYILI SEND KALAR VE TOPLU SÖZLE MES KANUNU

### **MADDE - 17**

1 - On be ya ını dolduran ve bu Kanun hükümlerine göre i çi sayılanlar, i çi sendikalarına üye olabilir.

2 - Bu Kanun anlamında i veren sayılanlar, i veren sendikalarına üye olabilir.

3 - Sendikaya üye olmak serbesttir. Hiç kimse sendikaya üye olmaya veya olmamaya zorlanamaz. çi veya i verenler aynı i kolunda ve aynı zamanda birden çok sendikaya üye olamaz. Ancak aynı i kolunda ve aynı zamanda farklı i verenlere ait i yerlerinde çalı an i çiler birden çok sendikaya üye olabilir. çi ve i verenlerin bu hükme aykırı ekilde birden çok sendikaya üye olmaları hâlinde sonraki üyelikler geçersizdir.

4 - Bir i yerinde yardımcı i lerde çalı an i çiler de, i yerinin girdi i i kolunda kurulu bir sendikaya üye olabilir.

5 - Sendikaya üyelik, Bakanlıkça sa lanacak elektronik ba vuru sistemine e-Devlet kapısı üzerinden üyelik ba vurusunda bulunulması ve sendika tüzü ünde belirlenen yetkili organın kabulü ile e-Devlet kapısı üzerinden kazanılır. Üyelik ba vurusu, sendika tarafından otuz gün içinde reddedilmedi i takdirde üyelik talebi kabul edilmi sayılır. Haklı bir neden gösterilmeden üyelik ba vurusu kabul edilmeyenler, bu kararın kendilerine tebli inden itibaren otuz gün içinde dava açabilir. Mahkemenin kararı kesindir. Mahkemenin davacı lehine karar vermesi hâlinde üyelik, ret kararının alındı 1 tarihte kazanılmı sayılır.

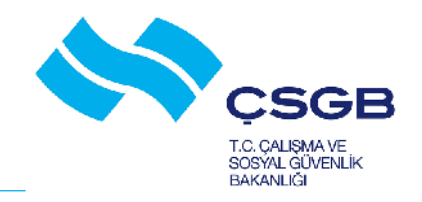

### **e-Devlet** üzer nden send kadan st fa ve üyel k

- **1. ADIM** En yakın PTT ubesinden e-devlet ifresi alınacak,
- 2. ADIM <u>www.türkiye.gov.tr</u> adresinden <u>Sisteme Giri</u> tıklanacak,
- 3. ADIM T.C. Kimlik Numarası ve PTT'den aldı ınız ifre girildikten sonra sisteme giri yap dü mesi tıklanacak,
- 4. ADIM Ba vurular menüsüne tıklanacak,
- 5. ADIM Çalı ma ve Sosyal Güvenlik Bakanlı 1 ba lı 1 altında <u>çi Sendikaları Üyelik lemleri</u> tıklanacak,
- 6. ADIM stifa edece iniz Sendikanın bilgileri gelecek ve stifa Et dü mesine tıklandı ında istifa gerçekle ecek,
- 7. ADIM <u>Tüm Kolları</u> dü mesi tıklanacak,
- 8. ADIM 009 T.ORMAN Sendikası i aretlenecek ve Üyelik Ba vurusu dü mesi tıklanacak,
- 9. ADIM stenilen Bilgiler doldurulacak ve <u>Ba vur</u> dü mesine tıklanarak Üyelik i leminiz gerçekle mi olacaktır.

### HAYIRLI OLSUN. YUVANIZA HO GELD N Z

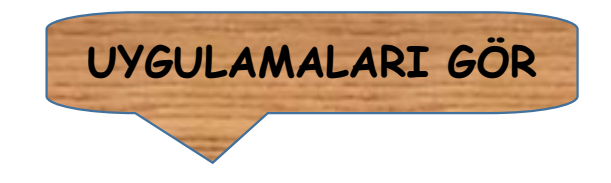

# ( 2. Adım )

### e-Devlet S STEME G R

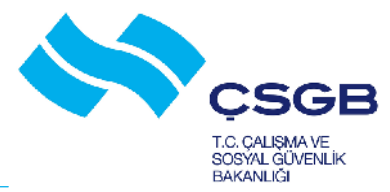

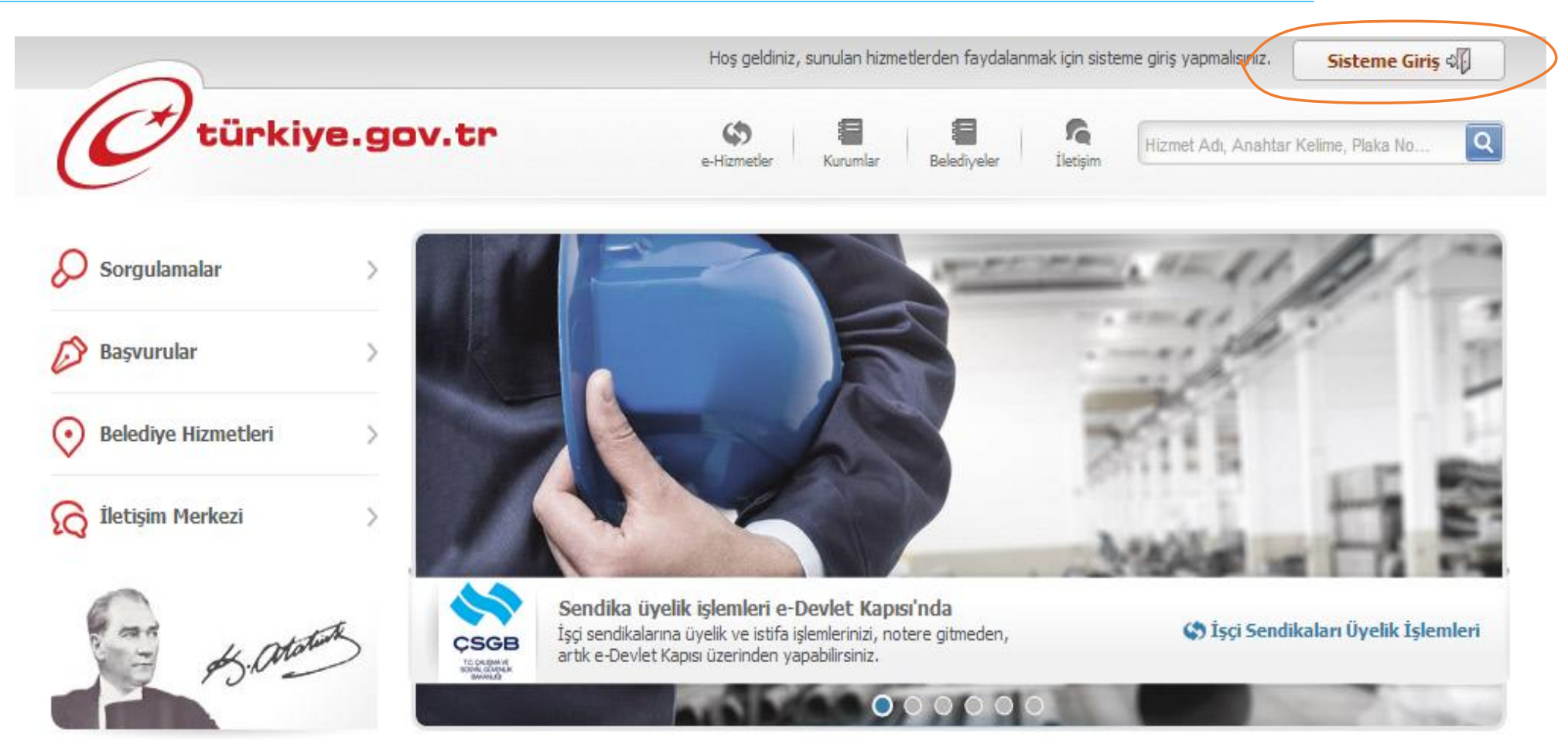

### e-Devlet T.C. K ML K NO ve FRE – S STEME G R

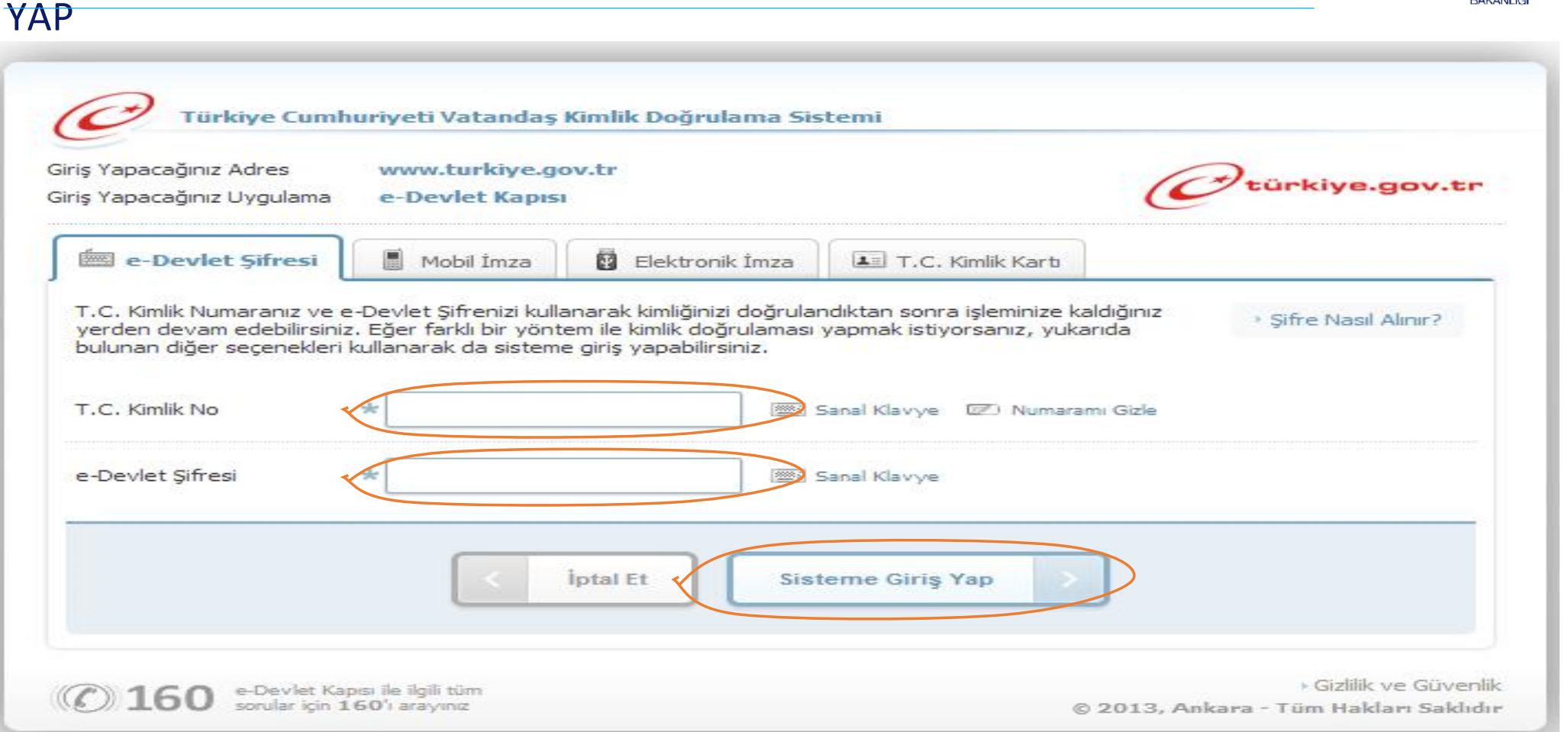

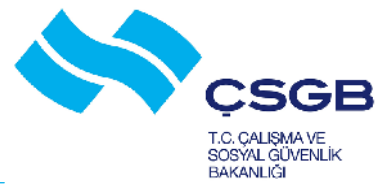

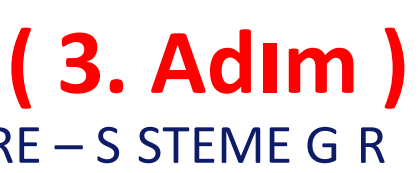

## (4. Adım)

### e-Devlet ba vurular

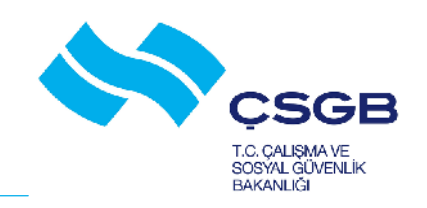

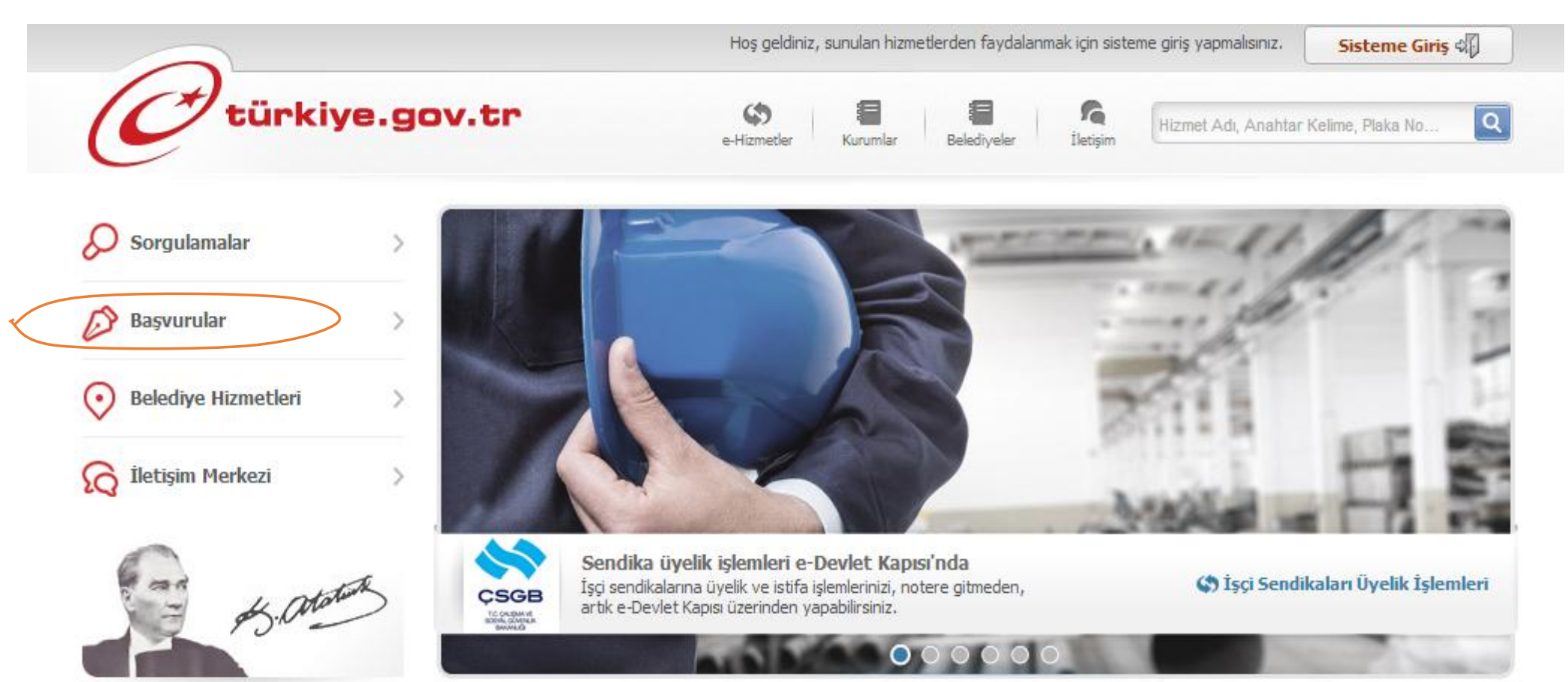

# **e-Devlet** Ç SEND KALARI ÜYEL K LEMLER

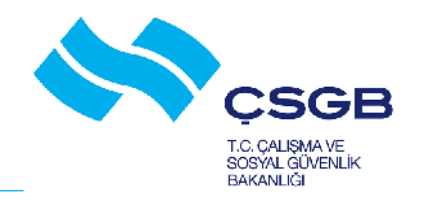

| Sunan Kurum                                                                                                    | Bilgi Teknolojileri ve Iletişim Kurumu          |  |
|----------------------------------------------------------------------------------------------------|-------------------------------------------------|--|
| Tümü 💌                                                                                                    | BTK IMET Kaydet                                 |  |
| Hizmet Türü                                                                                                    |                                                 |  |
| 🔲 Genel Başvuru ve Şikayet                                                                                                    |                                                 |  |
| Cenel Bilgilendirme                                                                                                    |                                                 |  |
| Adalet ve Güvenlik                                                                                                    | Bilim, Sanayi ve Teknoloji Bakanlığı            |  |
| 🗖 Askerlik 🗧                                                                                                    | Kümelenme Destek Programı                       |  |
| 🔲 Devlet ve Mevzuat                                                                                                    |                                                 |  |
| 🔲 Eğitim                                                                                                    |                                                 |  |
| 🔲 İş ve Kariyer 🛛 🛃 📌                                                                                                    | **** Cumhurbaşkanlığı                           |  |
| 🔲 Sağlık ve Sosyal Güvenlik                                                                                                    | Cumhurbaşkanına Yazın                           |  |
| 🔲 Ulaşım ve İletişim                                                                                                    | * * *                                           |  |
|                                                                                                    | Calışma ve Sosyal Güvenlik Bakanlığı            |  |
| × •                                                                                                    |                                                 |  |
| 9                                                                                                    | SGB 1şçi Sendikaları Üyelik İşlemleri           |  |
|                                                                                                    | Yabancıların Çalışma İzinleri Otomasyon Sistemi |  |
|                                                                                                    |                                                 |  |
| and the second second se |                                                 |  |
| ( all                                                                                                    | T.C. Dışişleri Bakanlığı Sınav Giriş Başvurusu  |  |

# (6. Adım)

Kurumlar

Belediveler

5

İletişim

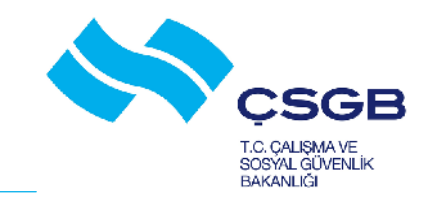

Hizmet Adı, Anahtar Kelime, Plaka No...

Q

### e-Devlet ST FA ET

rkiye.gov.tr

| alışma ve Sosyal Güvenlik Bakanlığı<br>İş <mark>çi Sendikaları Üyel</mark> | ik İşlemleri                                            |                |                                  |          |                                     |  |
|----------------------------------------------------------------------------|---------------------------------------------------------|----------------|----------------------------------|----------|-------------------------------------|--|
| Hizmet Listesi'ne Geri Dön                                                 |                                                         |                |                                  |          | Yenile Tarihçe Tüm İşkolları Yardım |  |
| CSGB<br>Hitosoftwake<br>Bannelg                                            | 01-AVCILIK, BALIKÇILIK, TARIM VE ORMANCILIK 💌 Görüntüle |                |                                  |          |                                     |  |
|                                                                            | Çalışma Bilgileri                                       |                |                                  |          |                                     |  |
| 🚖 Favori Hizmetlerim'e Ekle                                                | İşyeri SGK Numarası                                     | İşyeri Ün      | İşyeri Ünvanı                    |          |                                     |  |
|                                                                            | 1.0210.01.01.1035292.02                                 | ERZURUM        | ERZURUM ORMAN FİDANLIK MÜDÜRLÜĞÜ |          |                                     |  |
| 게 Kuruma Ait Diğer Hizmetler                                               | Üvalik Bilgilari                                        |                |                                  |          |                                     |  |
| 🗊 Twitter'da Paylaş                                                        | Sendika                                                 | Basyuru Tarihi | Üvelik Tarihi                    | Acıklama | İslem                               |  |
| Carabaakida Davdaa                                                         |                                                         | 21 12 2010     | 20.01.0011                       | ()       | CHARGE CONTRACTOR                   |  |

\$

e-Hizmetler

# (7. Adım)

1

Kurumlar

Belediveler

6

İletişim

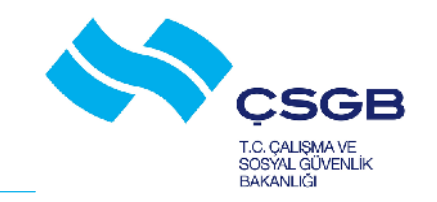

Hizmet Adı, Anahtar Kelime, Plaka No...

Q

### e-Devlet TÜM KOLLARI

ürkiye.gov.tr

| ışma ve Sosyal Güvenlik Bakanlığı<br>İş <mark>çi Sendikaları Üyel</mark> | ik İşlemleri                                            |             |      |                         |                                     |  |  |
|--------------------------------------------------------------------------|---------------------------------------------------------|-------------|------|-------------------------|-------------------------------------|--|--|
| Hizmet Listesi'ne Geri Dön                                               |                                                         |             |      |                         | Yenile Tarihçe Tüm İşkolları Yardır |  |  |
| CSGB<br>trousawr<br>sewelg                                               | 01-AVCILIK, BALIKÇILIK, TARIM VE ORMANCILIK 💌 Görüntüle |             |      |                         |                                     |  |  |
|                                                                          | Çalışma Bilgileri                                       |             |      |                         |                                     |  |  |
|                                                                          | İşyeri SGK Numarası                                     |             |      | İşyeri Ünvanı           |                                     |  |  |
|                                                                          | 15yeri Suk Nulliarasi                                   |             |      |                         |                                     |  |  |
| Favori Hizmetlerim'e Ekle                                                | 1.0210.01.01.1035292.02                                 | 5.22.68.000 | ERZL | JRUM ORMAN FİDANLIK MÜD | DÜRLÜĞÜ                             |  |  |
| 🔓 Favori Hizmetlerim'e Ekle<br>🖿 Kuruma Ait Diğer Hizmetler              | 1.0210.01.01.1035292.02                                 | 5.22.68.000 | ERZL | JRUM ORMAN FİDANLIK MÜD | DÜRLÜĞÜ                             |  |  |
| Favori Hizmetlerim'e Ekle<br>M Kuruma Ait Diğer Hizmetler                | Üyelik Bilgileri                                        | 5.22.68.000 | ERZL | JRUM ORMAN FİDANLIK MÜD | JÜRLÜĞÜ                             |  |  |

\$

e-Hizmetler

### e-Devlet 009 T.ORMAN - ÜYEL K BA VURUSU

Çalışma ve Sosyal Güvenlik Bakanlığı

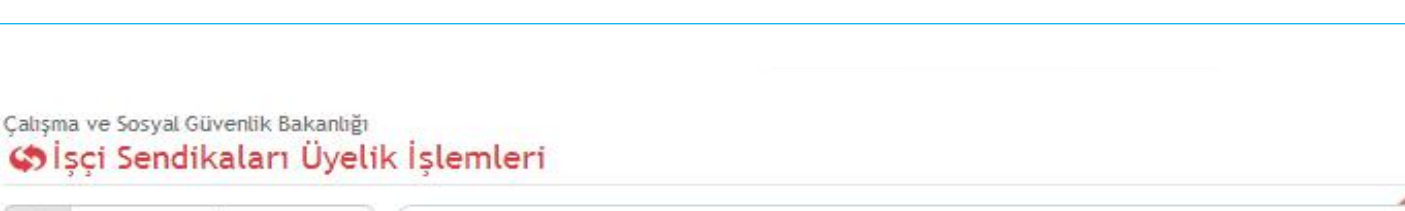

(8. Adım)

CSGB

T.C. ÇALIŞMA VE SOSYAL GÜVENLİK BAKANLIĞI

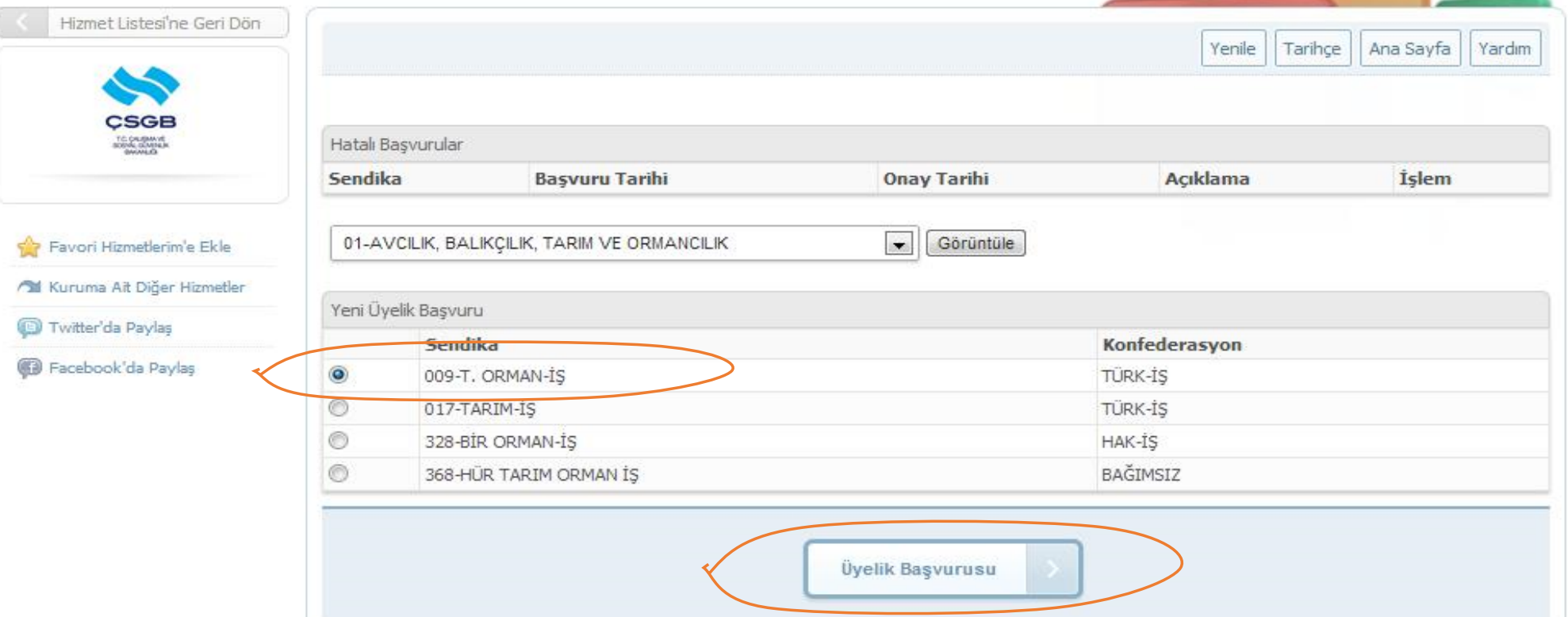

### (9. Adim) e-Devlet TELEFON - E POSTA - ADRES VE NOT - BA VUR

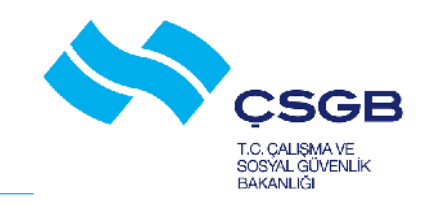

#### çalışma ve Sosyal Güvenlik Bakanlığı Sendikaları Üyelik İşlemleri Hizmet Listesi'ne Geri Dön 1 T. ORMAN-15 sendikasına üyelik başvurusu yapmaktasınız. İşleminizi onaylamak istiyor musunuz? CSGE Constant of Sendika Bilgileri İş Kolu AVCILIK, BALIKÇILIK, TARIM VE ORMANCILIK TÜRK-15 Konfederasyon 🍲 Favori Hizmetlerim'e Bkle Sendika T. ORMAN-1S All Kuruma Ait Diğer Hizmetler İletişim Bilgiler D Twitter'da Paylaş E Facebook da Paylas Telefon elefon numaranızı 10 haneli olarak giriniz, örn. "312/00/0000" Telefon numaralarından en az bir tanesini girmelisiniz. E-Posta Adres Kalan Karakter 255 Not (pta) Başvur

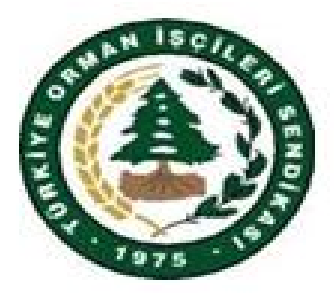

## TÜRKİYE ORMAN İŞÇİLERİ SENDİKASI

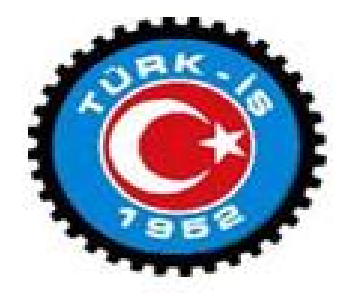

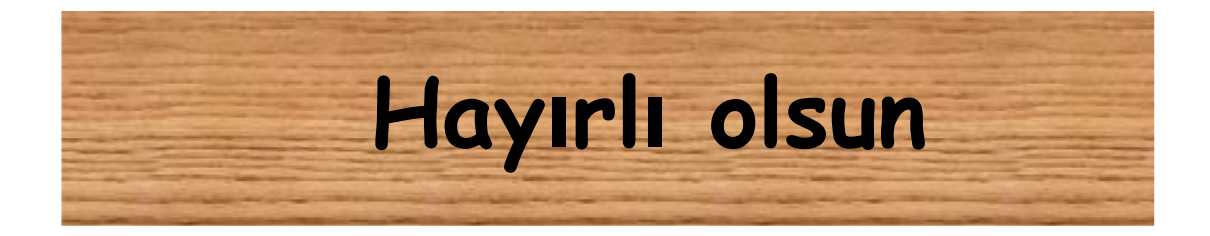

# GERÇEK YUVANIZA HO GELD N Z